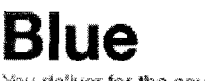

You deliver for the country, we deliver for you.

UNITED STATES POSTAL SERVICE \*

Search LiteBlue Help USPS.com

Home My Work My Life Inside USPS

Saturday, November 21, 2020

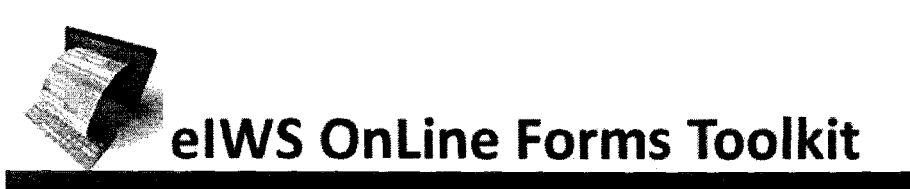

### Welcome to elWS OnLine Forms Toolkit

This toolkit is your central source for information about the *new elWS OnLine Forms* (OLF) application, training resources, job aids, and access to the application. elWS OnLine Forms (eOLF) is the USPS Enterprise Tool for completing and submitting certain Accounting forms. eOLF is an online forms repository and submission application. The eOLF web-based application is used for the completion and submission of certain online forms electronically transmitted to Accounting Services for processing.

See a complete list of **Postal Forms** now required to be submitted through the new **elWS OnLine Forms** application.

Alerts/Announcements MyAccounting

elWS OnLine Forms is the USPS Enterprise Tool for Completing and Submitting certain Accounting forms for Processing.

Login at https://olf.usps.gov/OLF/

elWS OnLine Forms (OLF) Click to Login

| Iraining           |
|--------------------|
| Application Access |
| Restricted Forms   |
| District Approvers |

#### Job Aids:

- EDMR, Employee Debt Modification Request Job Aid (Sep, 2020)
- PS Form 1011, Travel Advance Request and Itinerary Schedule Job Aid (Jun, 2018)
- PS Form 1164-A, Claim for Reimbursement for Postal Supervisors Job Aid (Sep, 2020)
- PS Form 1221, Advance Sick Leave Authorization Job Aid (Sep, 2020)
- PS Form 1839, Payment Record for Carrier Drive Out Agreement Job Aid (Sep, 2020)
- PS Form 1902, Justification for Billing Accounts Receivable Job Aid (Sep, 2020)
- PS Form 2130, Claim for Loss/Recovered Claim for Loss Job Aid (Mar, 2018)
- PS Form 2240, Pay, Leave, or Other Hours Request Job Aid (Sep, 2020)
   2240 Quick Reference Guide (Sep, 2020)
- PS Form 2240-R, Rural Pay or Leave Adjustment Request for PS Form 1314 Job Aid (Oct, 2019)
- PS Form 2240-RA, Rural Pay or Leave Adjustment Request for PS Form 1314-A Job Aid (Sep, 2020)
   2240-R/2240-RA Quick Reference Guide (Sep, 2020)
- PS Form 2551, Non-Goods and Non-Services Payment Authorization Job Aid (Apr, 2020)
- PS Form 3533, Application for Refund of Fees, Products, Withdrawal of Customer Accounts Job Aid (Mar, 2018)
- PS Form 7227, Local Cleaning Services Payment Authorization Form Job Aid (Sep, 2020) New!
- PS Form 7228, Local Cleaning Services Agreement Modification Form Job Aid (Sep, 2020) New!
- PS Form 8127, Rural Carrier Supplemental Payment Job Aid (Sep, 2020)
- PS Form 8231, Vendor Payment 1099 Reporting Form Job Aid (Mar, 2018)

FAQs for eIWS OnLine Forms (Dec, 2016)

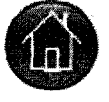

© 2020 U.S. Postal Service - All rights reserved

# Blue

You deliver for the country, we deliver for you.

Home My Work My Life Inside USPS

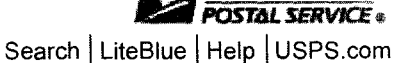

UNITED STATES

Saturday, November 21, 2020

# MPLOYEE Toolkit – Stop Payroll Deduction

#### EDMR, Employee Debt Modification Request - Job Aid

**Postal Officials must complete and submit the EDMR**, online form in eIWS OnLine Forms to notify Accounting Services to stop the automatic payroll deduction.

elWS OnLine Forms (OLF) Click to Login

#### **Stop Automatic Payroll Deductions**

The Automatic Payroll Collection process is stopped when one of the following conditions are met:

- · Employee files Grievance or Judicial Hearing.
- Employee is on active Military Duty leave.
- Claim for Loss is approved/processed.
- · Employee debts paid in full to Accounting Services.

Postal Officials must complete the EDMR to stop payroll deductions for the following:

- Grievance Filed (this action will stop the auto-collection process)
- Grievance Settlement (attach "signed" settlement documentation)
- · Judicial Hearing Filed (this action will stop the auto-collection process)
- Judicial Hearing Resolution (attach settlement documentation)
- Military Active Duty Employee on Active Duty (this action will stop the auto-collection process)
- Claim for Loss Reason Code 10, *Uncollectible Employee Items* (requires District Finance Manager approval)
- Other refund requests for automatic payroll deductions that occurred as a result of untimely action by the Postal Official (i.e., EDMR was not completed and submitted for grievance, judicial hearing, active military duty). This EDMR type (Other) cannot be used to circumvent policies supporting the other EDMR types.

#### Full Repayment:

Repayment of debt can be made within 30 days of notice:

- Submit check or money order, with the invoice, to the appropriate official and address listed on the debt letter.
- To pay by Credit/Debit card, a valid email address is required.

- Send an email with Name, Employee ID#, Invoice # and Total Amount to be paid to the following email address: <u>YVVQJ0@USPS.GOV</u>.
- The secured link to pay online will be provided in a return email notification.

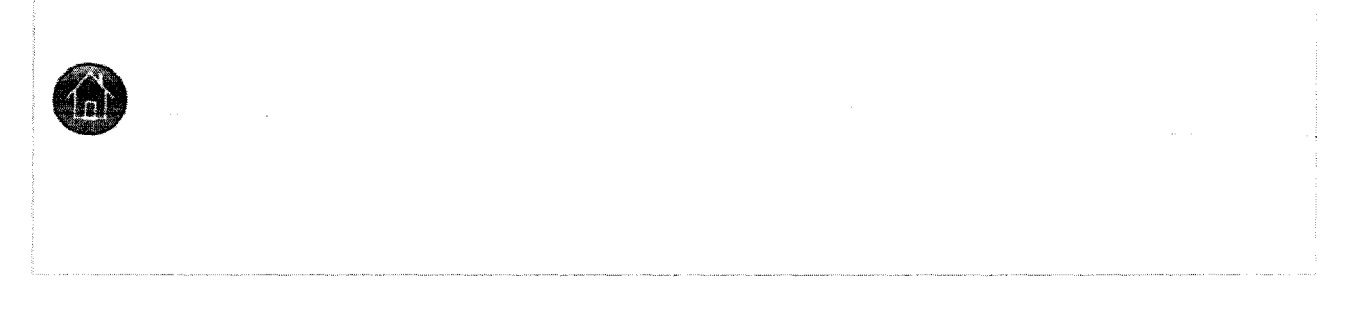

© 2020 U.S. Postal Service - All rights reserved

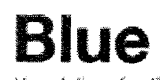

You deliver for the country, we deliver for you,

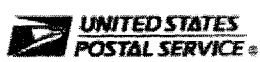

Search LiteBlue Help USPS.com

Home My Work My Life Inside USPS

Saturday, November 21, 2020

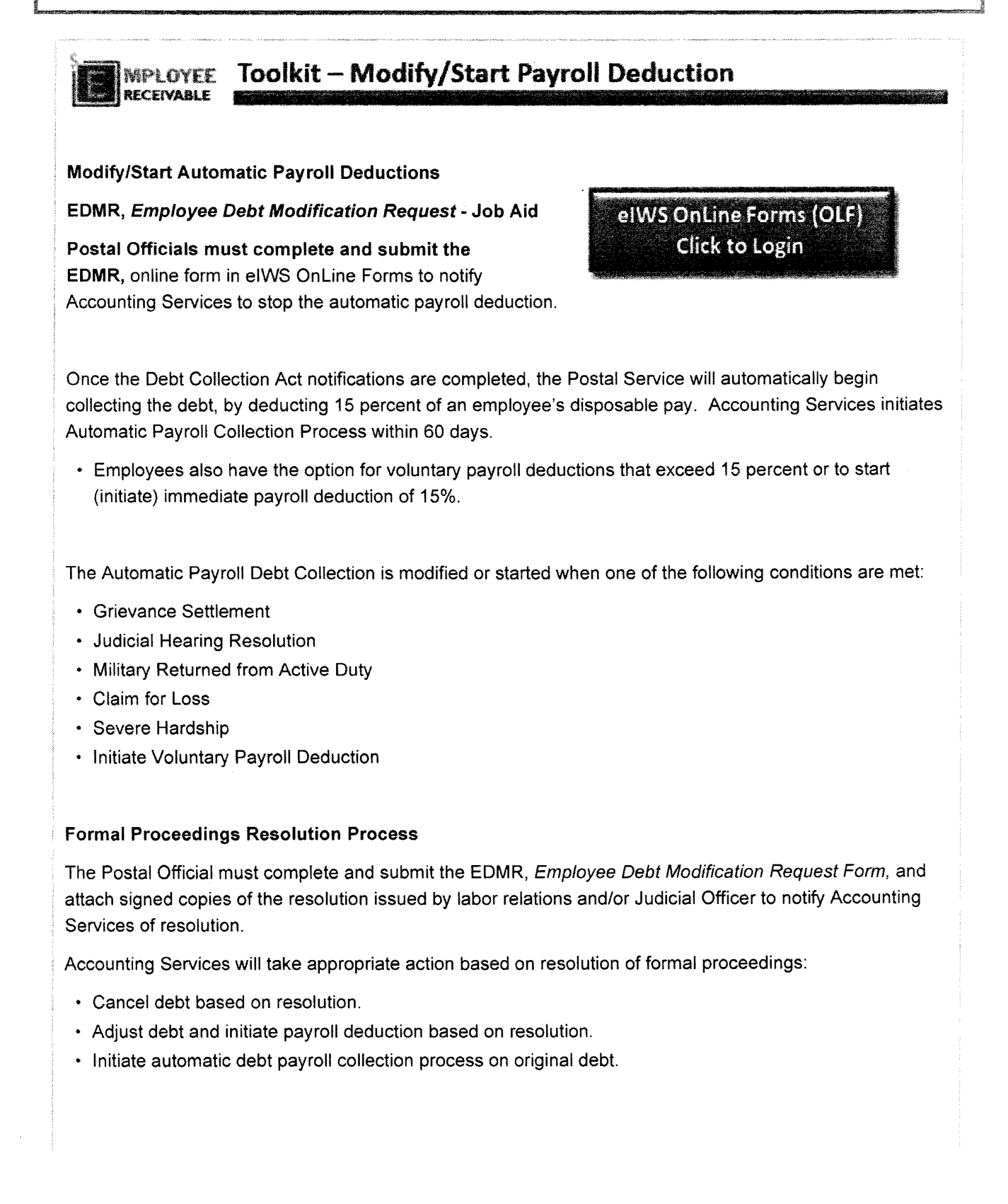

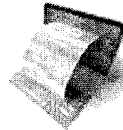

## Employee Debt Modification Request (EDMR)

Job Aid September 2020

| Action                              | Steps to Follow                                                                                                    |                                                                                                    |                                                                                                    |                                                                                                    |                                                                                                    |                                   | and the second second se |
|-------------------------------------|----------------------------------------------------------------------------------------------------|----------------------------------------------------------------------------------------------------|----------------------------------------------------------------------------------------------------|----------------------------------------------------------------------------------------------------|----------------------------------------------------------------------------------------------------|-----------------------------------|----------------------------------------------------------------------------------------------------|
| Creating<br>and<br>Completing       | Access the eIWS OnLine Fo<br>Web Site at: <u>http://blue.us</u><br>Reference page 8 for addit                                                                                                    | orms (OLF) ap<br>ps.gov/accou<br>ional informa                                                                                                    | plication I<br>unting/ or<br>ation.                                                                                                    | by visiting the Accounting typing OLF in your browser.                                                                                                    | EDMR Purpose:                                                                                                    |                                   |                                                                                                    |
| an Online<br>Form for<br>Submission | Once logged into the OnLir<br>displayed. All forms appro<br>the screen.                                                                                                    | ne Forms app<br>wed for acces                                                                                                    | lication, t<br>is will disp                                                                                                    | he Home Page below is<br>lay on the left navigation of                                                                                                    | notify Accounting Services to stop, start or modify the Automatic<br>Payroll Collection for an employee receivable debt. |                                   |                                                                                                    |
|                                     | The following are displayed<br>New Form – Create ne<br>Draft – View forms in<br>Return to Draft – Form<br>Pending Processing –<br>Pending Reactivate –<br>Processed – Forms tha<br>Cancelled – Forms tha<br>Template – Create ter<br>View All – Displays all<br>Control States<br>ECMR | d under the s<br>ew form.<br>draft mode (<br>n returned b<br>Forms are in<br>These forms<br>at have been<br>thave been<br>nplates for fir<br>forms of this<br>Advanced Se | ubmenu f<br>awaiting s<br>y an ASC T<br>Pending F<br>have beer<br>processed<br>Cancelled<br>equently<br>type creater<br>arch (Filter Appendix Appendix Appendix Appendix<br>arch (Filter Appendix Appendix A | or each individual form:<br>ubmission or returned by a Dist<br>echnician for correction and res<br>Processing status until processed<br>n 'Pended' by an ASC Technician<br>d by an ASC Technician.<br>by an ASC Technician.<br>used forms.<br>ated by user. | rict Approver or ASC Tech<br>submission.<br>d by an ASC Technician.<br>for further research or fu                        | nician).<br>ture processing date. | Reset Filter                                                                                                    |
|                                     | () Draft                                                                                                    |                                                                                                    | CD40                                                                                                    | ED140 Tue May 10 154750 CDT 2020                                                                                                    | 0100000 15.47.60 CDT                                                                                                    | 02/10/2020 16:10:45 CDT           | Poturned to Droft                                                                                                    |
|                                     | Danding District Approximit                                                                                                    | 253086                                                                                                    | EDMR                                                                                                    | Еринк-тие магто 15:47:59 CDT 2020<br>Test on 2/18                                                                                                    | 02/18/2020 10:36:59 CST                                                                                                  | 02/18/2020 10:52:32 CST           | Processed                                                                                                    |
|                                     | - renaing District Approval                                                                                                    | 53078                                                                                                    | EDMR                                                                                                    | Test 2 for date                                                                                                    | 02/25/2020 16:01:04 CST                                                                                                  | 02/25/2020 16:01:04 CST           | Draft                                                                                                    |
|                                     | Pending Processing                                                                                                    | 53071                                                                                                    | EDMR                                                                                                    | Test for Andrea_ 2.18                                                                                                    | 02/18/2020 12:06:14 CST                                                                                                  | 02/18/2020 12:16:53 CST           | Processed                                                                                                    |
|                                     | Pending Reactivate                                                                                                    | 53070                                                                                                    | EDMR                                                                                                    | Test on 2/18 on 2nd                                                                                                    | 02/18/2020 10:53:47 CST                                                                                                  | 02/18/2020 10:55:43 CST           | Pending District Approval                                                                                                    |
|                                     | ≓ Processed                                                                                                    | \$53068                                                                                                    | EDMR                                                                                                    | test                                                                                                    | 02/13/2020 09:21:12 CST                                                                                                  | 02/13/2020 09:21:26 CST           | Processed                                                                                                    |
|                                     |                                                                                                    | 253066                                                                                                    | EDMR                                                                                                    | test                                                                                                    | 02/12/2020 12:01:02 CST                                                                                                  | 02/13/2020 09:17:41 CST           | Pending District Approval                                                                                                    |
|                                     |                                                                                                    | 52866                                                                                                    | EDMR                                                                                                    | CFL district approver                                                                                                    | 12/16/2019 11:09:51 CST                                                                                                  | 12/16/2019 11:12:38 CST           | Pending District Approval                                                                                                    |
|                                     | Template                                                                                                    | 52846                                                                                                    | EDMR                                                                                                    | Ein Test                                                                                                    | 12/12/2019 14:22:39 CST                                                                                                  | 01/14/2020 13:37:30 CST           | Pending Processing                                                                                                    |
|                                     | B View All                                                                                                    | 352832                                                                                                    | EDMR                                                                                                    | SH district approver                                                                                                    | 12/16/2019 11:12:48 CST                                                                                                  | 12/16/2019 11:13:16 CST           | Pending District Approval                                                                                                    |
|                                     |                                                                                                    | - Osiri                                                                                                    | i yana wasi di Kali yasa perneki biri kise                                                                                                    | User History                                                                                                    |                                                                                                    |                                   |                                                                                                    |

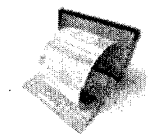

## Employee Debt Modification Request (EDMR)

| 1.                     | Click on EDMR from the left naviga                                                                                                    | ation and Select 'New Fo                                                                                                    | orm'.                                                                                                    |
|------------------------|----------------------------------------------------------------------------------------------------|----------------------------------------------------------------------------------------------------|----------------------------------------------------------------------------------------------------|
|                        | The following dialog box displays:                                                                                                    |                                                                                                    |                                                                                                    |
|                        | Create New EDMR                                                                                                    |                                                                                                    | ×                                                                                                    |
|                        | 1. Please enter a title for the new Form:                                                                                                    |                                                                                                    |                                                                                                    |
|                        | Enter title here                                                                                                    |                                                                                                    |                                                                                                    |
|                        | 2. Online Submission Type:                                                                                                    |                                                                                                    |                                                                                                    |
|                        | Online Form Check here to complete and submit your online form     * The printed form with required signatures must be retained on file k                                                                                                    | ocaily.                                                                                                    |                                                                                                    |
|                        | 3. Monitor Status of Online Form:                                                                                                    |                                                                                                    |                                                                                                    |
|                        | Monitor the processing status of your online form via the History or Audit Log in a                                                                                                    | eOLF or by viewing the system generated email notification                                                                                                    | n in Outlook                                                                                                    |
|                        | Additional Options                                                                                                    |                                                                                                    |                                                                                                    |
|                        |                                                                                                    |                                                                                                    | 1 10 10 • 000 - 000                                                                                                    |
|                        |                                                                                                    | Creste Form                                                                                                    | Cancel                                                                                                    |
| 3.                     | Note: Once you create a form                                                                                                    | n, it cannot be deleted.                                                                                                    | ply a default title (Form ID, Date, and Time)> Case:353126 - EDMR-Tue Mar 10 15:47:59 CDT 2020                                                                                                    |
| 3.                     | Note: Once you create a form<br>Select Online Submission Type: On<br>Complete the Online Form, pr<br>an eSignature Validation base                                                                                                    | n, it cannot be deleted.<br>Iline Form<br>rint, obtain required sign<br>d login credentials and s                                                                                                    | pply a default title (Form ID, Date, and Time). $\longrightarrow$ Case:353126 - EDMR-Tue Mar 10 15:47:59 CDT 2020<br>natures and retain on file locally. <i>Note:</i> This online form is authorized for submission utilizin<br>submitted without attaching the signed form.                                                                                                    |
| 3.<br>4.               | Note: Once you create a form<br>Select Online Submission Type: On<br>Complete the Online Form, pr<br>an eSignature Validation base<br>Click 'Create Form' button. If usin                                                                                                    | n, it cannot be deleted.<br>Iline Form<br>rint, obtain required sigr<br>d login credentials and s<br>g a template reference (                                                                                                    | pply a default title (Form ID, Date, and Time). $\longrightarrow$ Case:353126 - EDMR-Tue Mar 10 15:47:59 CDT 2020<br>natures and retain on file locally. <i>Note:</i> This online form is authorized for submission utilizin<br>submitted without attaching the signed form.<br>(a.) below otherwise, proceed to Step 5.                                                                                                    |
| 3.<br>4.               | Note: Once you create a form<br>Select Online Submission Type: On<br>Complete the Online Form, pr<br>an eSignature Validation base<br>Click 'Create Form' button. If usin<br>a. For procedures on "Using<br>Template Benefits: recur<br>Job Aid: OLF Template In                                                                                                    | n, it cannot be deleted.<br>Iline Form<br>rint, obtain required sigr<br>d login credentials and s<br>g a template reference (<br>g an Existing Template V<br>ring information is pre-p<br>istructions is located un                                                                                                    | <ul> <li>a default title (Form ID, Date, and Time).  Case: 353126 - EDMR-Tue Mar 10 15:47:59 CDT 2020</li> <li>anatures and retain on file locally. <i>Note:</i> This online form is authorized for submission utilizing submitted without attaching the signed form.</li> <li>below otherwise, proceed to Step 5.</li> <li>When Creating a New Form" reference the job aid OLF Template Instructions.</li> <li>bopulated in the form (e.g. office name, finance number, customer name, etc.).</li> <li>and the eIWS OnLine Forms application.</li> </ul>                                                                                         |
| 3.<br>4.<br>5.         | Note: Once you create a form<br>Select Online Submission Type: On<br>Complete the Online Form, pr<br>an eSignature Validation base<br>Click 'Create Form' button. If usin<br>a. For procedures on "Using<br>Template Benefits: recur<br>Job Aid: OLF Template In<br>USPS eSignature Validation notifica                                                                                                    | n, it cannot be deleted.<br>Iline Form<br>rint, obtain required sigr<br>d login credentials and s<br>g a template reference (<br>g an Existing Template V<br>ring information is pre-p<br>istructions is located un<br>ation will appear, Click (                                                                                                    | <ul> <li>a default title (Form ID, Date, and Time).  <ul> <li>Case:353126 - EDMR-Tue Mar 10 15:47:59 CDT 2020</li> </ul> </li> <li>case:353126 - EDMR-Tue Mar 10 15:47:59 CDT 2020</li> </ul> <li>anatures and retain on file locally. <i>Note:</i> This online form is authorized for submission utilizing submitted without attaching the signed form. <ul> <li>(a.) below otherwise, proceed to Step 5.</li> </ul> </li> <li>When Creating a New Form" reference the job aid OLF Template Instructions. Dopulated in the form (e.g. office name, finance number, customer name, etc.). Ider Support in the eIWS OnLine Forms application.</li> |
| 3.<br><b>1</b> .<br>5. | Note: Once you create a form<br>Select Online Submission Type: On<br>Complete the Online Form, pr<br>an eSignature Validation base<br>Click 'Create Form' button. If usin<br>a. For procedures on "Using<br>Template Benefits: recur<br>Job Aid: OLF Template In<br>USPS eSignature Validation notifica                                                                                                    | n, it cannot be deleted.<br>Iline Form<br>rint, obtain required sigr<br>d login credentials and s<br>g a template reference (<br>g an Existing Template V<br>ring information is pre-p<br>istructions is located un<br>ation will appear, Click (                                                                                                    | <ul> <li>a default title (Form ID, Date, and Time).  Case:353126 - EDMR-Tue Mar 10 15:47:59 CDT 2020 This online form is authorized for submission utilizing submitted without attaching the signed form. (a.) below otherwise, proceed to Step 5. When Creating a New Form" reference the job aid OLF Template Instructions. populated in the form (e.g. office name, finance number, customer name, etc.). Ider Support in the eIWS OnLine Forms application. Close.</li></ul>                                                                                                    |
| 3.<br>4.<br>5.         | Note: Once you create a form<br>Select Online Submission Type: On<br>Complete the Online Form, pr<br>an eSignature Validation base<br>Click 'Create Form' button. If usin<br>a. For procedures on "Using<br>Template Benefits: recur<br>Job Aid: OLF Template In<br>USPS eSignature Validation notific:<br>USPS eSignature Validation notific:<br>USPS eSignature Validation<br>This online form is supported with an eSignature validatio<br>completed online form must be printed and all required sig<br>form with required signatures must be retained on file locat<br>uploaded in the application. | n, it cannot be deleted.<br>Nine Form<br>rint, obtain required sigr<br>d login credentials and s<br>g a template reference (<br>g an Existing Template V<br>ring information is pre-p<br>istructions is located un<br>ation will appear, Click (<br>x<br>n. Prior to submission, the<br>gnatures obtained. The printed<br>ally and does not have to be           | <ul> <li>a default title (Form ID, Date, and Time).  <ul> <li>Case:353126 - EDMR-Tue Mar 10 15:47:59 CDT 2020</li> </ul> </li> <li>chatures and retain on file locally. <i>Note:</i> This online form is authorized for submission utilizing submitted without attaching the signed form.</li> <li>(a.) below otherwise, proceed to Step 5.</li> </ul> When Creating a New Form" reference the job aid OLF Template Instructions. Dopulated in the form (e.g. office name, finance number, customer name, etc.). Ider Support in the eIWS OnLine Forms application. Close.                                                                        |
| 3.<br>4.<br>5.         | <ul> <li>Note: Once you create a form</li> <li>Select Online Submission Type: On<br/>Complete the Online Form, pr<br/>an eSignature Validation base</li> <li>Click 'Create Form' button. If using<br/>a. For procedures on "Using<br/>Template Benefits: recur<br/>Job Aid: OLF Template In</li> <li>USPS eSignature Validation notifica</li> <li>USPS eSignature Validation</li> <li>This online form his supported with an eSignature validation<br/>completed online form must be printed and all required signatures uploaded in the application.</li> </ul>                                         | n, it cannot be deleted.<br>Nine Form<br>rint, obtain required sign<br>d login credentials and s<br>g a template reference (<br>g an Existing Template V<br>ring information is pre-p<br>istructions is located un<br>ation will appear, Click (<br>x<br>n. Prior to submission, the<br>gnatures obtained. The printed<br>ality and does not have to be<br>Close | <ul> <li>a default title (Form ID, Date, and Time).  <ul> <li>Case:363126 - EDMR-Tue Mar 10 15:47:59 CDT 2020</li> </ul> </li> <li>chatures and retain on file locally. <i>Note:</i> This online form is authorized for submission utilizing submitted without attaching the signed form.</li> <li>(a.) below otherwise, proceed to Step 5.</li> </ul> When Creating a New Form" reference the job aid OLF Template Instructions. coopulated in the form (e.g. office name, finance number, customer name, etc.). Ider Support in the eIWS OnLine Forms application. Close.                                                                       |

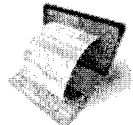

.

## elWS OnLine Forms

Job Aid

|     | Employee Debt Modification Request (EDIMR)                                                                                                    | September 2020                                                                              |
|-----|----------------------------------------------------------------------------------------------------|---------------------------------------------------------------------------------------------|
| 6.  | Complete the fields for each section of the EDMR.                                                                                                    |                                                                                             |
|     | <ul> <li>A. Employee Information – Employee ID, Employee Name, Finance Number, Postal Installation Name</li> <li>B. Debt Information – Invoice Number, PRD Number, Invoice Date, Original Invoice Amount (copy of invoice is m</li> </ul>                                                                                                    | aintained in the employee folde                                                             |
|     | Important! Grievance Settlement for Multiple Invoices (Debts)<br>Only one EDMR is required when there are multiple invoices included<br>under one grievance settlement.<br>Enter the invoice number of the oldest debt.<br>Settlement documentation must include each invoice number.                                                                                                    |                                                                                             |
|     | <ul> <li>C. EDMR Type</li> <li>Grievance – Filed, Settlement or Withdrawn (settlement requires the signed document to be uploaded)</li> <li>Judicial Hearing – Filed, Resolution, Withdrawn (settlement requires the signed document to be uploaded)</li> <li>Military Active Duty Employee Debts</li> <li>Claim for Loss – Only for Reason Code 10, Uncollectible Employee Items (routes to DFM for approval)</li> <li>Severe Hardship – In accordance with policy outlined in Handbook F-101, Section 15 and ELM 452.334 (router - Used for special circumstances (e.g., deductions started for a debt in grievance), not used to circum</li> <li>D. USPS eSignature Validation – Contact information</li> </ul> | d)<br>butes to DFM for approval)<br>m 15%, no exception)<br>unvent policy for other EDMR tr |
| 7.  | After form fields are complete, click Save.                                                                                                    |                                                                                             |
| 8.  | Click Print Preview button to review and print the system-generated online form.                                                                                                    |                                                                                             |
| 9.  | Obtain required signatures.<br><b>Note:</b> Retain this form with all required signatures on file locally. Do <b>NOT</b> attach this form.<br>(eSignature validation supersedes the need to attach the form.)                                                                                                    | tochuronis în 10                                                                            |
| 10. | If there are NO supporting documents to attach – Skip to step 17 (Submit).                                                                                                    | Attached Fize(s) Type                                                                       |
| 11. | If there <b>are</b> supporting documents to attach, Click <b>Attachments</b> button to upload the completed and signed form. <b>Note:</b> Compatible attachment formats include pdf, jpg, jpg, tif, tiff, and gif.                                                                                                    | eleve of the elevationers prive to estimating.                                              |
| 12. | Click the 'Upload New Attachments' button.                                                                                                    |                                                                                             |
| 13. | Select Supporting Documentation or Settlement Documentation (as applicable) to upload.                                                                                                    | d                                                                                           |
| 14. | Click the <b>Browse</b> button to locate the supporting documentation to be attached.                                                                                                    | Suffernert Documentation                                                                    |

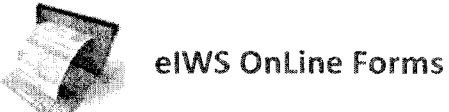

Job Aid September 2020

| chipitoyee dede widdhirdi                                                                                                    | ion request (rown)                                                                                                    |
|----------------------------------------------------------------------------------------------------|----------------------------------------------------------------------------------------------------|
| 15. Click the <b>Upload File</b> button. The screen below displays.                                                                                                    |                                                                                                    |
| Alachments X                                                                                                    |                                                                                                    |
| The maximum number of attachments is 10                                                                                                    |                                                                                                    |
| Attached File(s) Type                                                                                                    |                                                                                                    |
| Bank Name jog                                                                                                    |                                                                                                    |
| Reminder: Print Prevent allows prevent of the allaclaments prior to submitting.                                                                                                    |                                                                                                    |
|                                                                                                    |                                                                                                    |
|                                                                                                    |                                                                                                    |
| 16. Click <b>Close.</b>                                                                                                    |                                                                                                    |
| 17. Click the Print Preview button to review the online form and to ensure                                                                                                    | attachments are displayed correctly.                                                                                                    |
| 18. Click the <b>Submit</b> button at the bottom of the form.                                                                                                    |                                                                                                    |
| Important! Be advised, if there is incomplete information within the fo                                                                                                    | orm submission, the ASC Technician may return your form draft. If your fo                                                                                                    |
| is "Return to Draft" by an ACS Technician, you must correct and resubm                                                                                                    | it – do NOT create a new form.                                                                                                    |
|                                                                                                    |                                                                                                    |
| Delete Print Preview Save Attack                                                                                                    | iments                                                                                                    |
| e na managementer managementer anne a service anter a construction de la desta de la desta de la service de la d                                                                                                    |                                                                                                    |
| Note: Users cannot recall or edit a form after it has been submitted. H                                                                                                    | owever, if the ASC Technician identifies an issue with your form, it will be                                                                                                    |
| "Returned to Draft" for correction and resubmission.                                                                                                    |                                                                                                    |
| 19. After clicking <b>Submit</b> , user will receive the eSignature Validation certific                                                                                                    | ation. Click <b>Certify</b> .                                                                                                    |
|                                                                                                    | Note: If all mandatory fields have not been                                                                                                    |
| USIPS etsimaalute Valcianon                                                                                                    | completed, or the form is missing a required                                                                                                    |
| <ol> <li>Here using central and acknownedge real information.</li> <li>My name is General User and my AGE Login ID is OLF_GENERAL_USER.</li> <li>All entheles for this fourthe Form are accurate and 1 an authorized to schemit this</li> </ol> | attachment, a 'Form Validation' warning messa                                                                                                    |
| form for processing. 3. All required signalways have been obtained us the original hard-copy form, and a                                                                                                    | will display the errors. Click Close button. Cor                                                                                                    |
| s retained on the accurity.<br>4. Falstification on this certification, or any information on this OnLine Form, may be<br>growneds for investigation and could lead to disciplinary action up to removal form                                   | the identified errors and resubmit.                                                                                                    |
| the US Postal Service.                                                                                                    | Form Validation                                                                                                    |
|                                                                                                    | Form is not valid, please make required changes and submit again.                                                                                                    |
|                                                                                                    | Notes:                                                                                                    |
|                                                                                                    |                                                                                                    |
| <b>Note:</b> Clicking the Submit Form button will transmit the form to the pro-                                                                                                    | Maximy value on invoce base from the statement of the statement of th |
| noter entring the submit rorm button with transmit the form to the pr                                                                                                    | Adding value for "Postal Installation Name" Field     Missing value for "ContactTelephoneNumber" Field     Missing value for "contactTelephoneNumber" Field     Missing value for "contactTelephoneNumber" Field     Missing value for "contactTelephoneNumber" Field                                                                                                    |
| the Status will update to 'Pending Processing'. This form will no longer                                                                                                    | be editable (only a form in a<br>beside to "consider the solution Name" Field<br>Missing value for "contractTreportNamber" Field<br>Missing value for "contractTreportNamber" Field<br>Missing value for "contractTreportNamber" Field<br>Missing value for "contractTreportNamber" Field<br>Missing value for "contractTreportNamber" Field<br>Missing value for "contractTreportNamber" Field                                                                                                    |
| the Status will update to 'Pending Processing'. This form will no longer<br>"Draft" status can be edited). All Draft, Pending District Approval, Pend                                                                                           | be editable (only a form in a<br>ling Processing, Pending<br>Wissing wake for "contactTetphoneNumber" Field<br>Missing wake for "contactTetphoneNumber" Field<br>Missing wake for "emit Field<br>Missing wake for "emit Field<br>Missing wake for "emit Field<br>Missing wake for "emit Field<br>Missing wake for "emit Field<br>Missing wake for "emit Field<br>Missing wake for "emit Field<br>Missing wake for "emit Field<br>Missing wake for "emit Field<br>Missing wake for "emit Field<br>Missing wake for "emit Field<br>Missing wake for "modenNumber" Field                                                                                                    |
| the Status will update to 'Pending Processing'. This form will no longer<br>"Draft" status can be edited). All Draft, Pending District Approval, Penc<br>Reactivate Processed and Cancelled forms can be viewed in your histor                  | be editable (only a form in a<br>ling Processing, Pending<br>y log.                                                                                                    |
| the Status will update to 'Pending Processing'. This form will no longer<br>"Draft" status can be edited). All Draft, Pending District Approval, Penc<br>Reactivate Processed and Cancelled forms can be viewed in your histor                  | be editable (only a form in a<br>ling Processing, Pending<br>y log.                                                                                                    |

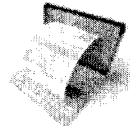

## Employee Debt Modification Request (EDMR)

Job Aid

September 2020

| he Online<br>orm | Menu - Case:363127 - tast                       |                                                         | Status: Draft                                                                                                    |                                                                                                    |                                                                                                    |
|------------------|-------------------------------------------------|---------------------------------------------------------|----------------------------------------------------------------------------------------------------|----------------------------------------------------------------------------------------------------|----------------------------------------------------------------------------------------------------|
|                  | Page 1 of 1<br>Employee Debt Modification Re    |                                                         |                                                                                                    |                                                                                                    |                                                                                                    |
|                  | This online form will be used to suspend auto-o | offection, restart auto-collection or modify an employe | e receivable debt.                                                                                                    |                                                                                                    |                                                                                                    |
|                  |                                                 |                                                         | an a substantia a substantia.<br>An a substantia a substantia da substantia da substantia da substantia da substantia da substantia da substanti |                                                                                                    |                                                                                                    |
|                  |                                                 |                                                         | <b>-</b>                                                                                                    | 5.44                                                                                                    |                                                                                                    |
|                  | Employee ID                                     | Employda Name                                           | Financa Number                                                                                                    | Postelins                                                                                                    | Gestan Name                                                                                                    |
|                  | DEBT INFORMATION                                |                                                         |                                                                                                    |                                                                                                    |                                                                                                    |
|                  | Invoice Number                                  | PRD Number                                              | Invoice Date                                                                                                    | Original A                                                                                                    | nount of Invoice                                                                                                    |
|                  |                                                 |                                                         |                                                                                                    |                                                                                                    |                                                                                                    |
|                  |                                                 |                                                         |                                                                                                    |                                                                                                    |                                                                                                    |
|                  | USPS eSignature Validation                      |                                                         |                                                                                                    |                                                                                                    |                                                                                                    |
|                  |                                                 |                                                         |                                                                                                    |                                                                                                    |                                                                                                    |
|                  | Contact Telephone Number                        | Date Authorized                                         | USPS Authorizer's Signature                                                                                                    |                                                                                                    |                                                                                                    |
|                  | Contact Telephone Number                        | Date Authorized                                         | USPS Authorizet's Signature                                                                                                    |                                                                                                    |                                                                                                    |
|                  | Conflict Telephone Number                       | Date Authorized                                         | USPS Authorizer's Signature                                                                                                    |                                                                                                    |                                                                                                    |
|                  | Contact Telephone Number                        | Date Authorized                                         | USPS Authorizer's Signature                                                                                                    | Action buttons at the                                                                                                    | e bottom of the form:                                                                                                    |
|                  | Contact Telephone Number                        | Date Authorized                                         | USPS Authorize's Signature                                                                                                    | Action buttons at the<br>Delete – Allows User t                                                                                                    | e bottom of the form:<br>o Delete a Draft. (Only                                                                                                    |
|                  | Contact Telephone Number                        | Date Authorized                                         | USPS Authorizet's Signature                                                                                                    | Action buttons at the<br>Delete – Allows User t<br>available while Draft is                                                                                                    | • <b>bottom of the form:</b><br>o Delete a Draft. (Only<br>open).                                                                                                    |
|                  | Context Telephone Number                        | Date Authorized                                         | USPS Authorizer's Signature                                                                                                    | Action buttons at the<br>Delete – Allows User t<br>available while Draft is<br>Print Preview – User c<br>printing and view atta                                                                                                    | e bottom of the form:<br>o Delete a Draft. (Only<br>open).<br>an preview form for                                                                                                    |
|                  |                                                 | Date Authorized                                         | USPS Authorizer's Signature                                                                                                    | Action buttons at the<br>Delete – Allows User t<br>available while Draft is<br>Print Preview – User c<br>printing and view attac<br>Save – Saves form info                                                                                                    | e bottom of the form:<br>o Delete a Draft. (Only<br>open).<br>an preview form for<br>chments.<br>rmation to a Draft.                                                                                      |
|                  | Contact Telephone Number                        | Date Authorized                                         | USPS Authorizer's Signature                                                                                                    | Action buttons at the<br>Delete – Allows User t<br>available while Draft is<br>Print Preview – User c<br>printing and view attac<br>Save – Saves form info<br>Attachment – User cli                                                                                               | e bottom of the form:<br>o Delete a Draft. (Only<br>open).<br>an preview form for<br>chments.<br>prmation to a Draft.<br>cks this button to add any                                                       |
|                  |                                                 |                                                         | USPS Authorizer's Signature                                                                                                    | Action buttons at the<br>Delete – Allows User t<br>available while Draft is<br>Print Preview – User of<br>printing and view atta<br>Save – Saves form info<br>Attachment – User clie<br>required attachments.                                                                     | e bottom of the form:<br>o Delete a Draft. (Only<br>open).<br>an preview form for<br>chments.<br>rrmation to a Draft.<br>cks this button to add any                                                       |
|                  | Contact Telephone Number                        |                                                         | USPS Authorizer's Signature                                                                                                    | Action buttons at the<br>Delete – Allows User to<br>available while Draft is<br>Print Preview – User of<br>printing and view attac<br>Save – Saves form info<br>Attachment – User clic<br>required attachments.<br>Submit – User clicks the<br>fully completed and rest           | e bottom of the form:<br>o Delete a Draft. (Only<br>open).<br>an preview form for<br>chments.<br>rmation to a Draft.<br>cks this button to add any<br>his button when form is<br>quired attachments have  |
|                  | Context Telephone Number                        | Dele Authorized                                         | USPS Authorizer's Signature                                                                                                    | Action buttons at the<br>Delete – Allows User t<br>available while Draft is<br>Print Preview – User of<br>printing and view atta<br>Save – Saves form info<br>Attachment – User clic<br>required attachments.<br>Submit – User clicks th<br>fully completed and re<br>been added. | e bottom of the form:<br>o Delete a Draft. (Only<br>open).<br>an preview form for<br>chments.<br>rrmation to a Draft.<br>cks this button to add any<br>his button when form is<br>quired attachments have |

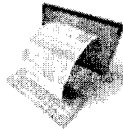

#### **Employee Debt Modification Request (EDMR)**

Job Aid

September 2020

| Dnline | - The Histor                                                                                                    | y Log will sho                                                                                                  | w the status of the form:         |                         |                                                                                                    |                           |
|--------|----------------------------------------------------------------------------------------------------|----------------------------------------------------------------------------------------------------|-----------------------------------|-------------------------|----------------------------------------------------------------------------------------------------|---------------------------|
|        | ≡ Advanc                                                                                                    | ed Search (Filter Ap                                                                                            | plied)                            |                         |                                                                                                    | Resetfiker                |
|        | Show 10 Y                                                                                                    | entries                                                                                                    |                                   |                         |                                                                                                    |                           |
|        | Seq N°                                                                                                    | 🔹 Form ID 👋                                                                                                    | Title                             | Created                 | Updated                                                                                                    | 🕴 Status 🕴                |
| 1      | 353126                                                                                                    | EDMR                                                                                                    | EDMR-Tue Mar 10 15:47:59 CDT 2020 | 03/10/2020 15:47:59 CDT | 03/10/2020 16:19:46 CDT                                                                                        | Returned to Draft         |
|        | 353086                                                                                                    | EDMR                                                                                                    | Test on 2/18                      | 02/18/2020 10:36:59 CST | 02/18/2020 10:52:32 CST                                                                                        | Processed                 |
|        | 353078                                                                                                    | EDMR                                                                                                    | Test 2 for date                   | 02/25/2020 16:01:04 CST | 02/25/2020 16:01:04 CST                                                                                        | Draft                     |
|        | 353071                                                                                                    | EDMR                                                                                                    | Test for Andrea_ 2.18             | 02/18/2020 12:06:14 CST | 02/18/2020 12:16:53 CST                                                                                        | Processed                 |
|        |                                                                                                    | EDMR                                                                                                    | Test on 2/18 on 2nd               | 02/18/2020 10:53:47 CST | 02/18/2020 10:55:43 CST                                                                                        | Pending District Approval |
|        | 353068                                                                                                    | EDMR                                                                                                    | test                              | 02/13/2020 09:21:12 CST | 02/13/2020 09:21:26 CST                                                                                        | Processed                 |
|        | 353066                                                                                                    | EDMR                                                                                                    | test                              | 02/12/2020 12:01:02 CST | 02/13/2020 09:17:41 CST                                                                                        | Pending District Approval |
|        | 352856                                                                                                    | EDMR                                                                                                    | CFL district approver             | 12/16/2019 11:09:51 CST | 12/16/2019 11:12:38 CST                                                                                        | Pending District Approval |
|        | 352846                                                                                                    | EDMR                                                                                                    | Ein Test                          | 12/12/2019 14:22:39 CST | 01/14/2020 13:37:30 CST                                                                                        | Pending Processing        |
| 1      | 4 v.p or up, u.p. the house of a loss of a loss of | New York of a result segment operation of the second second second second second second second second second se |                                   |                         | er - energiese present i er entre a 111 - 642 Mendel Marine er er er er er er ander ander ander ander ander an |                           |

The 'Status' column displays the current status of the form, the 'Updated' column displays the last date the form was updated.

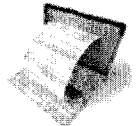

#### **Employee Debt Modification Request (EDMR)**

Job Aid September 2020

| UNITED STRITES                                                                                                    | ••••••••••••••••••••••••••••••••••••••                                                                                                    | USPS J OLF   Audit Form Entry - Internet Explorer provided by USPs to<br>Log of events for foreer 151126                                                                                                    | al Service                                                                                          | - II ×                                       |
|----------------------------------------------------------------------------------------------------|----------------------------------------------------------------------------------------------------|----------------------------------------------------------------------------------------------------|----------------------------------------------------------------------------------------------------|----------------------------------------------|
| Real Postal Samore. el WS HoLine I                                                                                                    | Forms                                                                                                    | Col of the state of the control of the color of the color             | mments                                                                                              | <u> </u>                                     |
|                                                                                                    | Manua - Consta 262051 - BS 1002 Tue Dep 21 10:001                                                                                                    | Show 10 mentions                                                                                                    |                                                                                                    | Search:                                      |
|                                                                                                    | Menu * ase 302001 + P3- Huz-side Dec 31 10:202                                                                                                    | 80 30 Common<br>Returned to Draft Technician is returning form for additional documentation                                                                                                    |                                                                                                    | 2020-03-10 16:19                             |
| ECMR                                                                                                    |                                                                                                    | Form Entry Comments                                                                                                    |                                                                                                    |                                              |
| PS-1011                                                                                                    | Reload Form                                                                                                    | Showing I to 1 of 1 entries                                                                                                    |                                                                                                    | Previous 1. Next                             |
| PS-1164-A                                                                                                    |                                                                                                    | Fe                                                                                                    | m Logs                                                                                              |                                              |
| 05.1071                                                                                                    | Templates •                                                                                                    |                                                                                                    |                                                                                                    | Search:                                      |
| Market Construction of the Construction of the |                                                                                                    | Form Status changed from Pending Processing to Draft                                                                                                    |                                                                                                    | 2020-03-10 16:19                             |
| <b>95+183</b> 7                                                                                                    | Create Copy                                                                                                    | Form un-reserved from "OLF_TECHNICIAN" BY OUF_TECHNICIAN                                                                                                    |                                                                                                    | 2020-03-10 16:19                             |
| PS-1902                                                                                                    |                                                                                                    | Form reserved to "OLF_TECHNICIAN" BY OLF_TECHNICIAN                                                                                                    |                                                                                                    | 2020-03-10 16:19                             |
|                                                                                                    | Disable Tooltips                                                                                                    | Form Status changed from Draft to Pending District Approval                                                                                                    |                                                                                                    | 2020-03-10 16 17                             |
|                                                                                                    |                                                                                                    | Form Status changed from Pending District Approval to Pending Processing                                                                                                    |                                                                                                    | 2020-03-10 16:17                             |
|                                                                                                    | Add Comment                                                                                                    | Form Created                                                                                                    |                                                                                                    | 2020-03-10 15:47                             |
|                                                                                                    | , * k                                                                                                    | Form Entry Logs                                                                                                    |                                                                                                    |                                              |
| 7                                                                                                    | Show Log 🛛 🚧                                                                                                    | Showing 1 to 6 of 6 entries                                                                                                    |                                                                                                    | Previous 1 Next                              |
|                                                                                                    |                                                                                                    | Show 10 rentries                                                                                                    | Hd Logs                                                                                             | Search                                       |
|                                                                                                    |                                                                                                    | Field / Old Value                                                                                                    | * New Value                                                                                         | Event                                        |
|                                                                                                    |                                                                                                    |                                                                                                    |                                                                                                    | Date                                         |
|                                                                                                    |                                                                                                    | Severe Hardship Attachment Requirement                                                                                                    | on                                                                                                  | 000-03-                                      |
|                                                                                                    |                                                                                                    | Severe Hardslip Attachment Requirement                                                                                                    | cr<br>Za                                                                                            | 10 1613<br>2020-03                           |
| <b>System Generated eMail</b> : A<br>notification which will inclu<br>Examples:                                                                                                    | Anytime the status of a form is de any comments entered by t                                                                                                    | updated (e.g., Processed, Cancelled, or is the ASC Technician. Shown below are ex                                                                                                    | Return to Draft)<br>amples of email                                                                 | the submitter will receive<br>notifications: |
| <b>System Generated eMail</b> : A<br>notification which will inclu<br>Examples:<br><b>Return to Draft*</b>                                                                                                    | Anytime the status of a form is de any comments entered by t                                                                                                    | updated (e.g., Processed, Cancelled, or line ASC Technician. Shown below are experience of the ASC Technician.                                                                                                    | Return to Draft)<br>amples of email                                                                 | the submitter will receive                   |
| System Generated eMail: A<br>notification which will inclu-<br>Examples:<br>Return to Draft*<br>do-not-reply@usps.g<br>eFWS Online Form 3531                                                                                                    | Anytime the status of a form is de any comments entered by t                                                                                                    | updated (e.g., Processed, Cancelled, or line ASC Technician. Shown below are experiment of the ASC Technician. Shown below are experiment of the ASC Technician and the technician of the technician of technician of the technician of the technician of the technician of technician of technician o             | Return to Draft)<br>tramples of email<br>sps.gov<br>754                                             | the submitter will receive<br>notifications: |
| System Generated eMail: A<br>notification which will incluse<br>Examples:<br>Return to Draft*<br>do-not-reply@usps.g<br>efW\$ Online Form 3531                                                                                                    | Anytime the status of a form is<br>de any comments entered by t<br>ov<br>126                                                                                             | Severe Hardship Affacturered Requirement<br>updated (e.g., Processed, Cancelled, or l<br>the ASC Technician. Shown below are ex-<br>Processed:                                                                                                    | Return to Draft)<br>amples of email<br>sps.gov<br>754                                               | the submitter will receive<br>notifications: |
| System Generated eMail: A<br>notification which will incluse<br>Examples:<br>Return to Draft*<br>do-not-reply@usps.g<br>efWS Online Form 3531<br>b fittude_forent fittude form<br>New Status for efWS Online Form<br>Plane use the following finit to basis to afW                                                                                                    | Anytime the status of a form is<br>de any comments entered by t<br>ov<br>126                                                                                             | Sever Haddip Alterment Regiment<br>updated (e.g., Processed, Cancelled, or l<br>the ASC Technician. Shown below are ex-<br>Processed:<br>Processed:<br>dc-not-reply@u<br>etWS Online form # 5<br>o filese-fileseet - d-asserted<br>New Status for etWS Online Form #                                                                                                    | Return to Draft)<br>amples of email<br>sps.gov<br>754                                               | the submitter will receive<br>notifications: |
| System Generated eMail: A<br>notification which will incluse<br>Examples:<br>Return to Draft*<br>do-not-reply@usps.g<br>efWS Online Form 3531<br>b following for efWS Online Form<br>Please use the following link to login to efW                                                                                                    | Anytime the status of a form is<br>de any comments entered by t<br>ov<br>126<br>h 353126: Return to Draft<br>S Online Forus and review your Foru: Inter Set<br>Forum Com | Sever Haddip Alterment Regiment<br>updated (e.g., Processed, Cancelled, or l<br>the ASC Technician. Shown below are ex-<br>Processed:<br>Processed:<br>dc-not-reply@u<br>etWS Online Form # 5<br>o fillest-fame: i down if the several intervention of the several intervention of the several interve | Return to Draft)<br>amples of email<br>sps.gov<br>754<br>5754 : Processed<br>to elWS Online Forms a | the submitter will receive<br>notifications: |

\*When a form is "Returned to Draft" by an ASC Technician, the email notification as shown above indicates the reason it is being returned under the Comment field. In addition, the Show Log above is another source that identifies the reason the form was returned to draft.

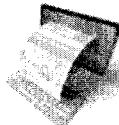

## Employee Debt Modification Request (EDMR)

Job Aid September 2020

| -4 <sup>2</sup> |                                                                                                    |  |  |  |  |  |  |  |  |
|-----------------|----------------------------------------------------------------------------------------------------|--|--|--|--|--|--|--|--|
| Login to        | Access the eIWS OnLine Forms (OLF) application by visiting the Accounting Web Site at: <u>http://blue.usps.gov/accounting/</u> or typing OLF in your browser.                                                                                                    |  |  |  |  |  |  |  |  |
| OnLine          | Accounting Website - elWS OnLine Forms Toolkit:                                                                                                    |  |  |  |  |  |  |  |  |
| Forms           | <ul> <li>Select the eIWS OnLine Forms (OLF) button under 'Toolkits'.</li> </ul>                                                                                                    |  |  |  |  |  |  |  |  |
| 101113          | <ul> <li>Select the eIWS OnLine Forms (OLF) Click to Login button to access the application.</li> </ul>                                                                                                    |  |  |  |  |  |  |  |  |
|                 | <ul> <li>Users must log into the application using their ACE login and ACE password. For login issues see the FAQs.</li> </ul>                                                                                                    |  |  |  |  |  |  |  |  |
|                 | elWS OnLine Forms                                                                                                    |  |  |  |  |  |  |  |  |
|                 | Welcome to the elWS OnLine Fortus                                                                                                    |  |  |  |  |  |  |  |  |
|                 | The eIWS CriLine Forms (OLF) application provides the ebility to view, complete, print and<br>submit Postel Forms processed by Accounting Services. Employees should complete and<br>submit forms that russide in this application are no longer mailed to the<br>Scanning & Imaging Center.                                                                                                    |  |  |  |  |  |  |  |  |
|                 | See a list of <u>Postal Formal</u> that reside in this application.                                                                                                    |  |  |  |  |  |  |  |  |
|                 | Important Information Application Access                                                                                                    |  |  |  |  |  |  |  |  |
|                 | Usars will top into the eVMS On Line Forms (OLE) application using<br>their ACE ID and Password. To request access, simply click on Need<br>Access? and follow the instructions provided. Need Access.t                                                                                                    |  |  |  |  |  |  |  |  |
|                 | Restricted information                                                                                                    |  |  |  |  |  |  |  |  |
|                 | WARKING! FOR OFFICIAL USE ONLY<br>This is a U.S. Government computer syntem and is intended for official and other authorized use only. Usual/horized access or use of this system may<br>subject violators to administrative action, civil, and/or criminal presenceion under the United States Criminal Code (Title 18 U.S.C. § 1000). All information<br>on this computer system may be menitored, intercepted, recentured and declared by and to authorized parsonal for official<br>autorsame, modulem criminal presenceion or unationization and or other modulem contents of the official<br>autorsame, modulem criminal presenceion or unationization and or other modulem contents with postal<br>autorsame, should may be content or unationization and or other modulem content and the other and |  |  |  |  |  |  |  |  |
|                 | service policies and Shoes terms.                                                                                                    |  |  |  |  |  |  |  |  |
|                 | Heip                                                                                                    |  |  |  |  |  |  |  |  |
|                 | For tachnical issues with this application, contact the IT Help Desk at 1-800-USPS-HELP (1-800-877-7435). For general<br>information, visit the efWS OnLine Forms webpage on the Accounting Web site.                                                                                                    |  |  |  |  |  |  |  |  |
|                 | This site is brought to you by your information Technology organization.                                                                                                    |  |  |  |  |  |  |  |  |
|                 |                                                                                                    |  |  |  |  |  |  |  |  |
|                 | FAQ: I received the Error message below. Answer: The screenshot below is for eIWS, a restricted system, not the eIWS OnLine Forms application.                                                                                                    |  |  |  |  |  |  |  |  |
|                 |                                                                                                    |  |  |  |  |  |  |  |  |
|                 | Imaging & Workflow                                                                                                    |  |  |  |  |  |  |  |  |
|                 | Error: Please contact your Administrator for Error: User Information not found.                                                                                                    |  |  |  |  |  |  |  |  |
|                 | Alert. The URL address for the etWS OnLine Forms application is: <u>Insectofuean-application</u>                                                                                                    |  |  |  |  |  |  |  |  |
|                 | User ID *                                                                                                    |  |  |  |  |  |  |  |  |
|                 | Password *                                                                                                    |  |  |  |  |  |  |  |  |
|                 | Note: Parsword is case sunsitive                                                                                                    |  |  |  |  |  |  |  |  |
|                 | Log Cri                                                                                                    |  |  |  |  |  |  |  |  |
|                 |                                                                                                    |  |  |  |  |  |  |  |  |
|                 | NCH1S111/2-B1110-1110-110-10-10-00-00-00-00-00-00-00                                                                                                    |  |  |  |  |  |  |  |  |
|                 |                                                                                                    |  |  |  |  |  |  |  |  |
|                 |                                                                                                    |  |  |  |  |  |  |  |  |
|                 |                                                                                                    |  |  |  |  |  |  |  |  |
|                 |                                                                                                    |  |  |  |  |  |  |  |  |